## Adding Minimum and Additional Consideration Questions

## to the State Employment Application

## Overview

Agencies are allowed to add job specific questions to the state employment application to assist them in screening applicants. Recruiters can add up to ten (10) Minimum Qualification questions and up to ten (10) Additional Consideration questions. We have created the *Minimum and Additional Consideration Scoring* screening report that will allow recruiters to see the applicant's answers and their total score.

On the job card in the *Advertising for Job Sourcing* section, select *State Employment Application* from the dropdown and click the *Customize for job* button.

|                | C                            |   |         |                   |
|----------------|------------------------------|---|---------|-------------------|
| Form:          | Select                       | ~ | Preview | Customize for job |
|                | Select                       |   |         |                   |
| Posting Pitch: | State Employment Application |   |         |                   |

The editing popup window will load for customizing questions on the state application. (If a window does not appear, confirm that popups are enabled in your browser). On this screen, select the *Question Library* button located in the left column at the bottom.

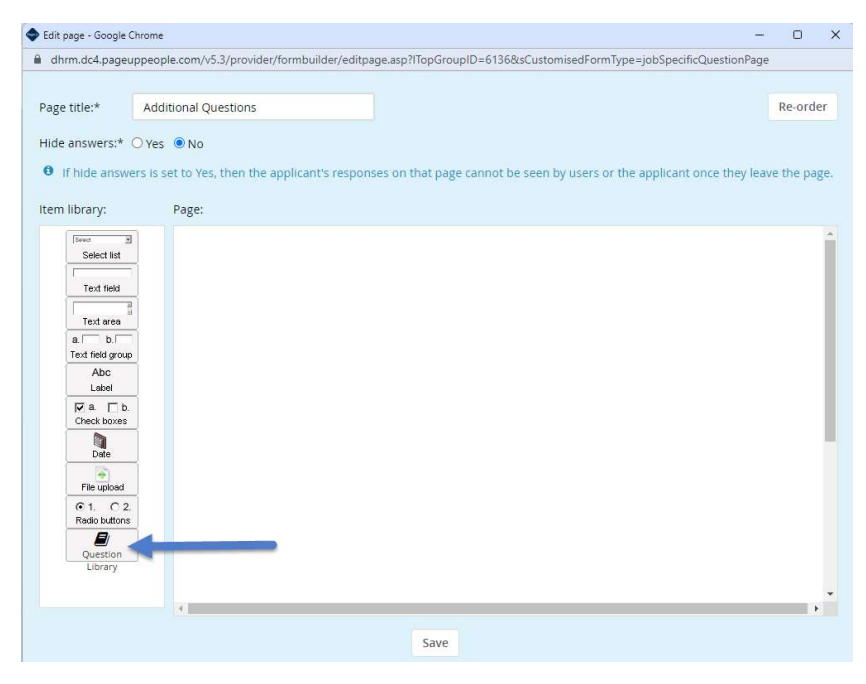

From the *Pages* menu, select *Minimum & Additional Consideration Questions* from the dropdown.

| Ques                                                                                                    | stion Library                                                                                                    |                                              |                        |          |   |              |
|----------------------------------------------------------------------------------------------------|----------------------------------------------------------------------------------------------------|----------------------------------------------|------------------------|----------|---|--------------|
|                                                                                                    |                                                                                                    | Search for                                   | a specific question h  | nere     | ٩ |              |
| Page                                                                                                    | S                                                                                                    | 0                                            | Library                | Selected |   | <b>1</b> = × |
| All<br>DAR<br>In Dep<br>DGS<br>El DJJ<br>11 DMV<br>se Minit<br>cc Sout<br>fc VAD<br>tc VDE<br>th VDH<br>VDC | S, DBVI, BPD, DHH, WV<br>artment of Taxation<br>5 - Department of Gener<br>PREA Questions<br>7 / Questions<br>mum & Additional Cons<br>theastern VA Training C<br>e Police Questions<br>VOC PREA Questions<br>M<br>H<br>T | /R, RCB<br>al Services<br>Idenation Question | ns<br>Last used Jul 7, | 2023     |   | Add          |

The *Question library* popup window will load with 10 optional *Minimum* questions and 10 optional *Additional Consideration* questions. Determine how many questions you would like to add from each category (10 max for each) and click +*Add*. After selecting the desired number of questions from the library, click *Save*.

| S                                    | earch for a specific question her | e Q      |       |
|--------------------------------------|-----------------------------------|----------|-------|
| Pages                                |                                   |          |       |
| Minimum & Additional Consideratio    | n¢ Library                        | Selected | 4ª ~  |
| WIIIIIIIIIII QUESTIOII #0            | Lasi useu may 4, 2025             |          | ₩ Auu |
| Minimum Question #9                  | Last used May 4, 2023             | _        | C Add |
| Minimum Question #10                 | Last used May 4, 2023             |          | Add   |
| Additional Consideration Question #2 | Last used May 4, 2023             |          | G Add |
| Additional Consideration Question #4 | Last used May 4, 2023             |          | G Add |
| Additional Consideration Question #5 | Last used May 4, 2023             |          | G Add |
|                                      |                                   |          |       |

The editing window will now show your selected questions from the template list. For EVERY question displayed in the Pages window, you will select *Edit* to update with the exact language and responses you wish to have displayed on the customized application.

| dhem ded pageur    | propale com/u5-2/provider/formbuilder/editored are?/TopGroupID=61268/cCurtomicadEareTupa=ipSpecificOuertionPage              |
|--------------------|----------------------------------------------------------------------------------------------------|
| unnn.uc4.pageup    | specpre.com/vs.s/provider/rormbulider/europage.asp:mopd/odpib=0150ccscdstomseurorm/ype=JobspecificQuestionrage               |
| sistersk           | Do or                                                                                                    |
| age title:^        | Additional Questions                                                                                                    |
| ide answers:* 🤇    | ⊃Yes ●No                                                                                                    |
| If hide answer     | rs is set to Vesi then the applicant's responses on that page cannot be seen by users or the applicant once they leave the p |
| - In thise driswer | is is set to rea, then the applicant's respondes on that page cannot be seen by users of the applicant once they reare the p |
| em library:        | Page:                                                                                                    |
| Seed 1             |                                                                                                    |
| Select list        | Minimum Question #1                                                                                                    |
|                    | OEnter Question                                                                                                    |
| Text field         | OEnter Question                                                                                                    |
| Text area          |                                                                                                    |
| a. b.              |                                                                                                    |
| Text field group   | Edit                                                                                                    |
| Abc                | Minimum Question #3                                                                                                    |
| Label              | OEnter Question                                                                                                    |
| Check boxes        | OEnter Question                                                                                                    |
|                    | OEnter Question                                                                                                    |
| Date               | OEnter Question                                                                                                    |
| - E                | Edit                                                                                                    |
| File upload        | Minimum Question #2                                                                                                    |
| Radio buttons      | OEnter Question                                                                                                    |
|                    | OEnter Question                                                                                                    |
| Question           | OEnter Question                                                                                                    |
| cibrary            | OEnter Question                                                                                                    |
|                    | Edit                                                                                                    |
|                    |                                                                                                    |
|                    |                                                                                                    |

To customize the question on the editing screen, update the *Question Label* field by highlighting and replacing text with the wordage to your specific question. This will be the question the applicant views on the customized application. Edit the response options by replacing "Enter Question" in the *Responses* section *Name* fields. You can key in one or multiple response options that you would like to be scored. Each response has its own numerical grade assigned, (5,3,1 and 0) in order from top to bottom. If more than 4 responses are added, all additional responses will be set to a zero score. Ensure that you hit the save button after each entry. This step is for both Minimum & Additional Consideration Questions.

| idatory:* O Yes  No   |            |
|-----------------------|------------|
| ponses:               |            |
| me                    |            |
| nter Question Score 5 | Delete 🔻   |
| nter Question Score 3 | Delete 🗸   |
| nter Question Score 1 | Delete 💌   |
| nter Question Score 0 | Delete 💌   |
| <u></u>               | Delete 💌   |
|                       | Delete 💌 🔺 |
|                       | Delete 💌   |

Once the application is completed by the applicant, you will be able to view the questions answered and the scores on the Job Card by selecting the *Reports* tab. You will see 3 reports. When the reports are available, select the *Minimum and Additional Consideration Scoring* report to view and/or download the scoring for all questions.

| ≡ PageUp. |                                                   |           |            |                        |            |   | Jobs Per            | ople Reports v             | Recent items  |
|-----------|---------------------------------------------------|-----------|------------|------------------------|------------|---|---------------------|----------------------------|---------------|
|           | COLLEGE ACCE<br>Raised from: PD-9261 - COLL       | ESS FISCA | L SPECIAI  | LIST                   |            |   | V                   | ew applications            |               |
|           | Position Info Notes                               | Sourcing  | Documen    | ts Reports             |            |   |                     |                            |               |
|           |                                                   | -         | -          | _                      | -          |   | _                   | -                          |               |
|           |                                                   |           |            |                        |            |   |                     |                            |               |
|           |                                                   |           |            |                        |            |   |                     |                            |               |
|           | Applicant Flags                                   |           | EI         | EO                     |            |   | Minimum and         | Additional C               |               |
|           | Provides detail on applic<br>PageUp Administrator | ant flags | All<br>3 r | en Blair<br>nonths ago |            |   | PageUp Administrato | n and Additional Considera | ation Scoring |
|           | 17 days ago                                       | nload     |            | Dow                    | rnload Vie | • |                     | Download View              |               |
|           |                                                   |           |            |                        |            | [ | -                   |                            |               |

**Note**: This is the display you will see when you open the report. Your report will show all calculations from the questions answered.

| , | Filters (3) An        | olicant Apolicant ID is | not null                      | b ID is 510625 | b Requisition Num | her is any value | Minimum and Additional Consideration Scoring |            |            |            |            |            |             |                               |                              |        |
|---|-----------------------|-------------------------|-------------------------------|----------------|-------------------|------------------|----------------------------------------------|------------|------------|------------|------------|------------|-------------|-------------------------------|------------------------------|--------|
|   | Requisition<br>Number | Applicant Name          | Total<br>Application<br>Score | Min Qual 1     | Min Qual 2        | Min Qual 3       | Min Qual 4                                   | Min Qual 5 | Min Qual 6 | Min Qual 7 | Min Qual 8 | Min Qual 9 | Min Qual 10 | Additional<br>Consideration 1 | Additional<br>Consideration. | Additi |
| 1 | 510625                | Micha                   | 0                             | ø              | ø                 | ø                | ø                                            | ø          | Ø          | ø          | ø          | ø          | ø           | ø                             | ø                            | ø      |
| 2 | 510625                | Rache                   | 0                             | ø              | ø                 | ø                | ø                                            | ø          | 0          | ø          | ø          | ø          | 0           | Ø                             | ø                            | ø      |
| 3 | 510625                | Deon F                  | 0                             | Ø              | ø                 | Ø                | 0                                            | ø          | ø          | ø          | Ø          | ø          | ø           | Ø                             | ø                            | ø      |
| 4 | 510625                | Taylor                  | 0                             | ø              | 0                 | Ø                | 0                                            | 0          | Ø          | ø          | ø          | 0          | ø           | ø                             | 0                            | ø      |
| 5 | 510625                | Dexter                  | 0                             | ø              | ø                 | ø                | ø                                            | ø          | ø          | ø          | ø          | ø          | ø           | ø                             | ø                            | ø      |
| 6 | 510625                | Micha                   | 0                             | ø              | 0                 | 0                | 0                                            | ø          | ø          | ø          | ø          | ø          | 0           | ø                             | Ø                            | Ø.     |
| 7 | 510625                | Desni                   | 0                             | ø              | ø                 | ø                | 0                                            | ø          | ø          | ø          | ø          | ø          | ø           | ø                             | ø                            | ø      |
| 8 | 510625                | Latoya                  | 0                             | 0              | Ø                 | ø                | ø                                            | ø          | 0          | ø          | Ø          | ø          | ø           | ø                             | ø                            | ø      |